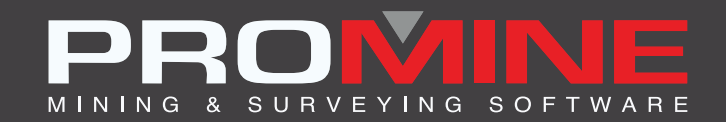

# NOTES DE MISE À JOUR

info@promine.com

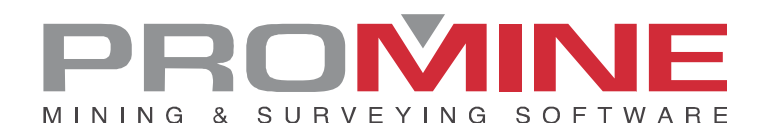

## Notes de mise à jour 2022.11

Ce document comprend la description des nouvelles commandes et améliorations incluses dans les versions **2022.11** de Promine. Ceci n'est valable qu'à partir de la sortie de la version le **8 septembre 2022**.

#### Droits d'auteurs

© 2021 Promine Inc. Tous droits réservés. Il est strictement interdit de copier, distribuer ou traiter autrement ce document, sauf conformément à l'entente d'utilisation de licence Promine.

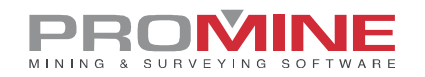

## Table des Matières

| Améliorations1                                     |
|----------------------------------------------------|
| Module : Galeries 3D1                              |
| 3DDC – Construire Galeries1                        |
| Module : Forage / Sautage Souterrain4              |
| DRISS – Sommaire du chantier4                      |
| DRIJAN – Étendre les points sur la ligne de pivot6 |
| Module : Suivi de l'eau7                           |
| WATX – Exporter une source d'eau7                  |
| Module : Live Survey7                              |
| LSVH – Mesurer un trou7                            |

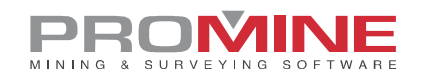

## Améliorations

#### Module : Galeries 3D

#### **3DDC – Construire Galeries**

Une nouvelle amélioration a été apportée à la commande 3DDC. L'utilisateur peut maintenant arrondir le toit des galeries pour un aspect plus lisse.

#### Étapes d'utilisation :

1. L'utilisateur doit avoir activé l'option "Arrondir le toit de la galerie".

| Options - Galeries 3D                        |                                                             | × |
|----------------------------------------------|-------------------------------------------------------------|---|
| Profil des galeries<br>Accrochages           | Galerie automatique<br>Largeur de recherche des points: 4.0 |   |
| Couleur - mois                               | Distance maximum pour grouper les points: 1.0               |   |
| Activer la connection avec des segments unis | Calques du plancher<br>PISO 1904 Ajouter                    |   |
| Construire en: Mailles O Solides 3D          | PLAN<br>FLOORS<br>FLOOR Enlever<br>SILL                     |   |
| Sauvegarder                                  | OK. Annuler                                                 |   |

2. Ensuite, l'utilisateur doit avoir les polylignes de la galerie et la ligne de guide pour la direction de modélisation insérée pour commencer à construire la galerie 3D.

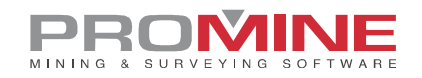

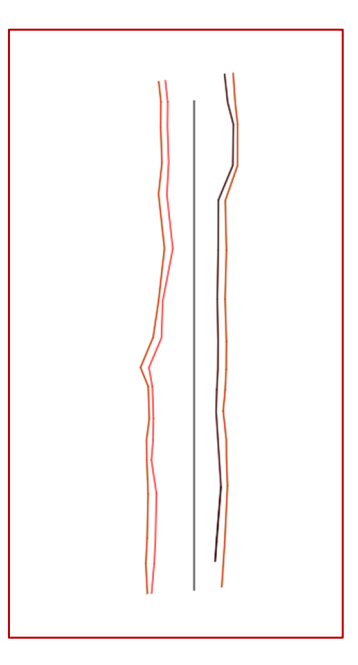

3. L'utilisateur doit ensuite sélectionner la commande 3DDC et cliquer sur le bouton "polylignes" dans la fenêtre.

4. L'utilisateur est maintenant invité à sélectionner les polylignes des murs et à appuyer sur la touche Entrée.

5. L'utilisateur doit ensuite sélectionner la polyligne de modélisation au centre de la galerie.

6. Ensuite, une fenêtre apparaîtra pour demander le nombre minimum de points pour chaque section.

| Entrez une valeur:                     | $\times$ |
|----------------------------------------|----------|
| Nombre minimum de point par section: 4 |          |
| OK Annuler                             |          |

7. Ensuite, le logiciel demandera à l'utilisateur s'il souhaite projeter la polyligne du toit.

| Répondez à la question          | $\times$ |
|---------------------------------|----------|
| Projeter une polyligne du toit? |          |
| Oui Non                         |          |

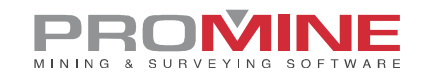

8. Ensuite, l'utilisateur doit sélectionner un rayon d'arrondi.

| Entr                            | ez une vale | eur: | $\times$ |
|---------------------------------|-------------|------|----------|
| Définir le rayon d'arrondi 0.50 |             |      |          |
| [                               | OK          | Ani  | nuler    |

9. Ensuite, l'utilisateur doit sélectionner la polyligne arrière pour construire la galerie.

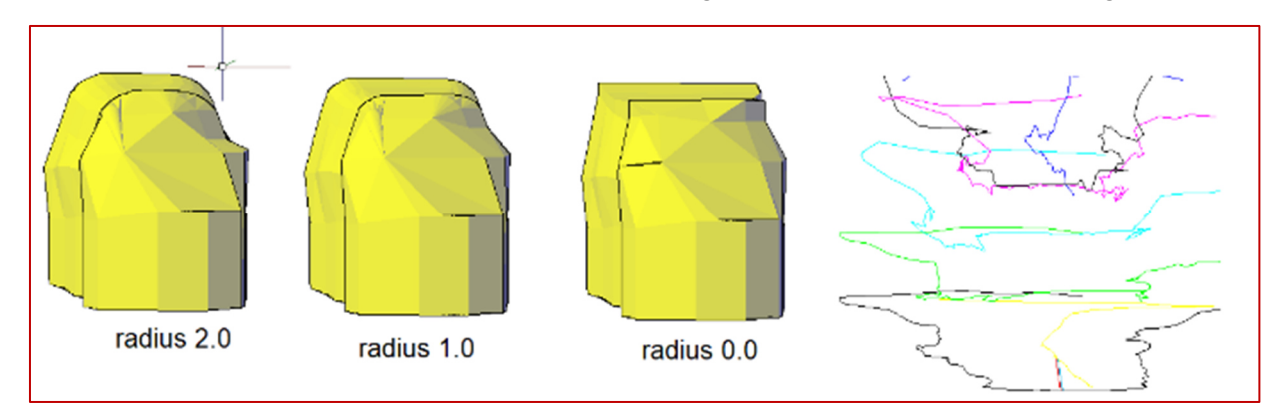

#### Notes :

- L'option de projection de la polyligne du toit donnera de meilleurs résultats si aucune polyligne n'existe encore dans les coins supérieurs de la galerie.
- Une polyligne du toit qui se trouve au centre de la galerie donnera un mauvais résultat, car l'arrondi se fera à partir des lignes sélectionnées comme polylignes du toit.
- La fonction permet à l'utilisateur de jouer avec le rayon en choisissant soigneusement les polylignes qui feront partie de la galerie, car cela changera le résultat.
- Pour construire la galerie correctement, le rayon ne doit pas être plus grand que la distance entre la polyligne du toit et la polyligne suivante. Par exemple, dans l'image ci-dessous, le rayon ne peut pas être plus grand que 0.87.

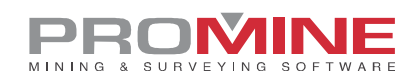

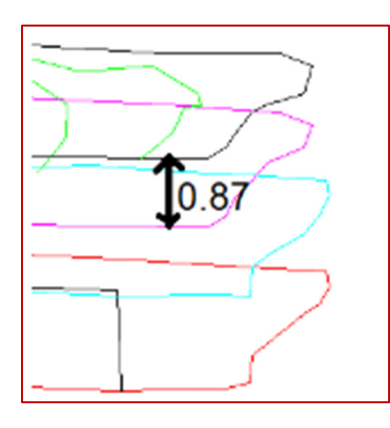

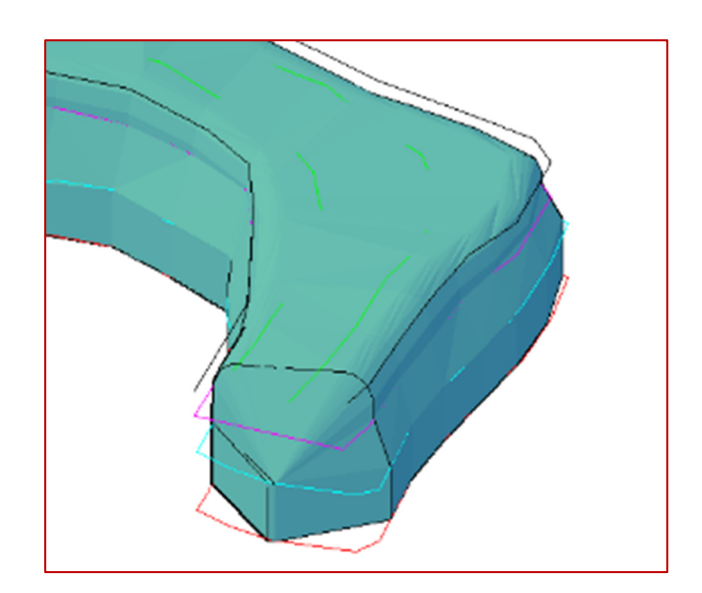

### Module : Forage / Sautage Souterrain

#### DRISS - Sommaire du chantier

Pour la commande DRISS, deux nouvelles options ont été ajoutées dans le rapport. Les options "Bourre" et "Poids total de bourre" peuvent maintenant être sélectionnées dans la liste du sommaire du chantier.

| ReportOption                                    |    |           | ×                                                                                               |
|-------------------------------------------------|----|-----------|-------------------------------------------------------------------------------------------------|
| Nom 2nd                                         |    |           |                                                                                                 |
| Option:<br>Tonnage par section                  | ^  | ->        | Insérer:<br>Longueur moyenne des trous de fr                                                    |
| Diamètre<br>Longueur totale du forage           |    | <-        | Nombre total de boosters<br>Facteur poudre                                                      |
| Explosif<br>Poids total de l'explosif<br>Bourre |    | Monter    | Nombre total de trous de forage<br>Coût total pour le chargement et le<br>Poids total de bourre |
| Poids total de bourre<br>Densite de la roche    | ~  | Descendre | Bourre<br>Tonnage par section                                                                   |
|                                                 | OK | An        | nuler                                                                                           |

Si la valeur RWS d'un explosif est égale à zéro, alors il est considéré comme étant de type "Bourre". L'étêtage peut être configuré dans les options de forage/sautage souterrain (DRIPREF).

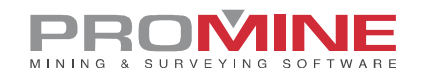

| Préférences - Sautage                  |           |                                            | ×                   |
|----------------------------------------|-----------|--------------------------------------------|---------------------|
| Sautage                                |           | Bouchon                                    |                     |
| Utiliser des charges étagées           |           | Utiliser la longue                         | ur du bouchon       |
| Annoter profondeurs sur le trou        |           | Bouchon (m) :<br>Défonçage                 | 1.00                |
| Limiter les charges à une polyligne    |           | Délais                                     |                     |
| Collet de l'explosif                   | 0.000     | SHORT<br>LONG                              | Ajouter<br>Modifier |
| Hauteur des charges                    | 5.000     |                                            | Enlever             |
| Hauteur des bourres                    | 0.500     | Délais de surface [<br>Délais dans le trou | SHORT ~             |
| Hauteur maximum des charges            | 10.000    | Échelle des blocs de                       | e délai 1.000       |
| Fardeau entre les rangées              | 1.600     | Explosits<br>BOUCHON                       | Ajouter             |
| Largeur de polyligne des explosifs     | 0.250     | PLUG<br>TAPON<br>EMULSION                  | V Enlever           |
| Densité du minerai                     | 3.60 Ajou | uter / Modifier expl                       | losif X             |
| Échelle d'annotation du facteur poudre | 1.50 Nom  | BOUCHON                                    | Poids: 1.000        |
| Influence de l'explosif                | 2.00 Dens | sité: 1.                                   | 000                 |
| Espacement de l'analyse                | 0.50 CMP  | e: 0.0                                     | 000                 |
|                                        | ОК        | ОК                                         | Annuler             |

Si l'utilisateur choisit Bourre, il verra le bourre par type et le poids de chaque type. Si l'utilisateur choisit Poids total des bourres, il additionnera tous les poids des bourres et affichera le total.

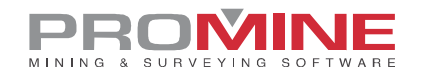

| 2nd                                        |       |          |
|--------------------------------------------|-------|----------|
| Densité de la roche                        | kg/m3 | 1.000000 |
| Diamètre - 0.0760                          | m     | 65.5444  |
| Explosif – EMULSION                        | kg    | 343.3934 |
| Longueur totale du forage                  | m     | 73.2428  |
| Poids total de l'explosif                  | kg    | 343.3934 |
| Densité – STEMMING                         | kg/m3 | 1.5000   |
| Densité – EMULSION                         | kg/m3 | 1.2500   |
| Nombre total de boosters                   | Unité | 3        |
| Facteur poudre                             | kg/t  | -        |
| Nombre total de trous de forage            | Unité | 6        |
| Coût total pour le chargement et le forage | \$    | 343.3934 |
| Poids total de bourre                      | kg    | 33.9376  |
| Bourre – STEMMING                          | kġ    | 33.9376  |

#### DRIJAN – Étendre les points sur la ligne de pivot

La commande personnalisée DRIJAN est maintenant dans la liste des commandes personnalisées du module DRI.

| Exporte les données du trou en CSV pour MINNOVARE (C:DRIMIN)<br>Déplacer l'amorce (C:DRIMB)<br>Exporter fichier de forage IREDES (C:DRIIREDES)<br>Déplacer le temps de retard vers une autre calque (C:DRIMDTDL)<br>Étendre les points sur la ligne de pivot (C:DRIJAN) |
|----------------------------------------------------------------------------------------------------|
| ОК                                                                                                    |

De plus, l'option de mise à jour du rapport a été ajoutée à la commande.

| Répondez à la question      |     | $\times$ |
|-----------------------------|-----|----------|
| Mettre à jour les rapports? |     |          |
| Oui                         | Non |          |

Si l'utilisateur sélectionne "oui" lorsqu'il est invité à mettre à jour le rapport, le logiciel lui demandera de sélectionner les rapports à mettre à jour et, selon le rapport, d'autres messages apparaîtront.

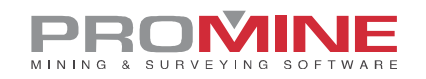

#### Module : Suivi de l'eau

#### WATX - Exporter une source d'eau

L'utilisateur peut maintenant choisir d'exporter les sources d'eau dans un fichier DXF ou CSV.

| Choose export ty $\times$ |
|---------------------------|
| Choose export file type:  |
| ⊚dxf ⊖csv                 |
| ОК                        |

Le fichier CSV contiendra toujours tout ce qui est associé à la source d'eau sélectionnée dans la base de données.

#### Module : Live Survey

#### LSVH - Mesurer un trou

Grâce à cette nouvelle amélioration de la commande LSVH, l'utilisateur peut désormais modifier le nom du trou directement dans le rapport et non plus seulement dans la première boîte de dialogue.

| ▶ Informations sur le trou – □ × |        |  |  |  |  |
|----------------------------------|--------|--|--|--|--|
| Nom du trou:                     | Test   |  |  |  |  |
| Azimut:                          | 90.00° |  |  |  |  |
| Plongée:                         | 0.00°  |  |  |  |  |
| Manda                            | 4.00   |  |  |  |  |
| Nord:                            | 4.00   |  |  |  |  |
| Est:                             | 10.00  |  |  |  |  |
| Élévation:                       | 0.00   |  |  |  |  |
|                                  |        |  |  |  |  |
|                                  | Ok     |  |  |  |  |
|                                  |        |  |  |  |  |